Инструкция\_обновления\_программного\_обеспечения\_World Vision Premium

### Для начала обновления ПО требуется подготовить :

a) скачать файл программного обеспечения World Vision Premium из темы : <u>Программное обеспечение</u> <u>WV Premium (БЕЗ ОБСУЖДЕНИЯ)</u>

b) разархивировать файл прошивки с разрешением .abs из архива .rar

с) подготовить USB накопитель с файловой системой **FAT 32** и перенести в корневую директорию накопителя файл прошивки с расширением **.abs** 

d) вставить USB накопитель в разъем USB находящийся в корпусе с тыльной стороны телеприставки

| USB-диск А Подключен |            |
|----------------------|------------|
|                      |            |
|                      |            |
|                      |            |
|                      | wvclub.net |

Далее перейти по пунктам графического меню : Система - Обновление - Обновление через USB -

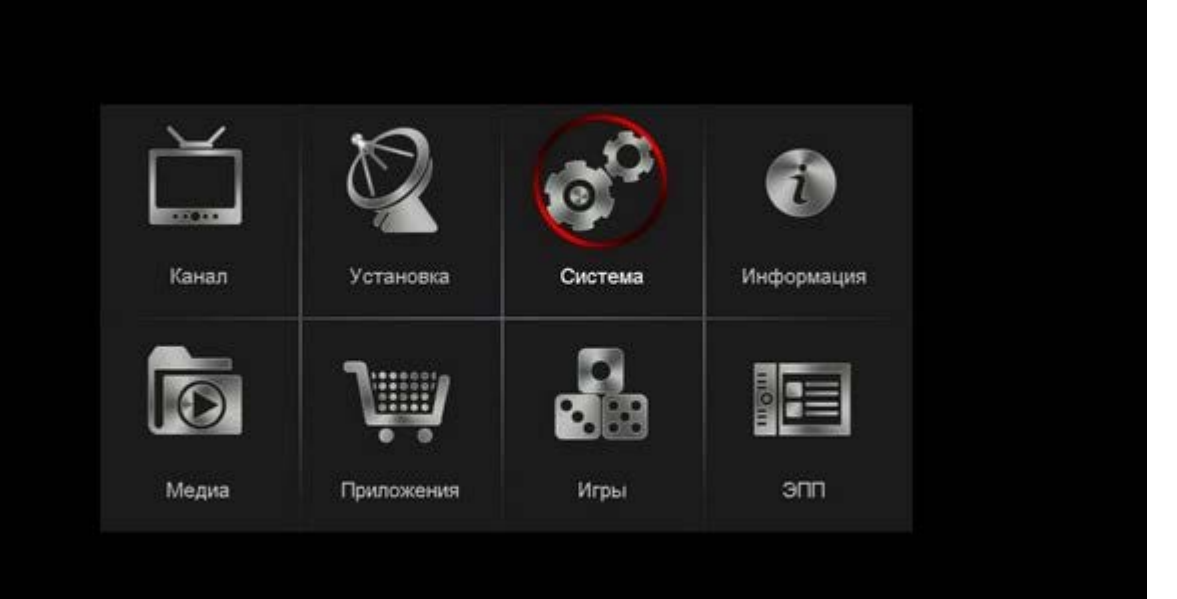

## wvclub.net

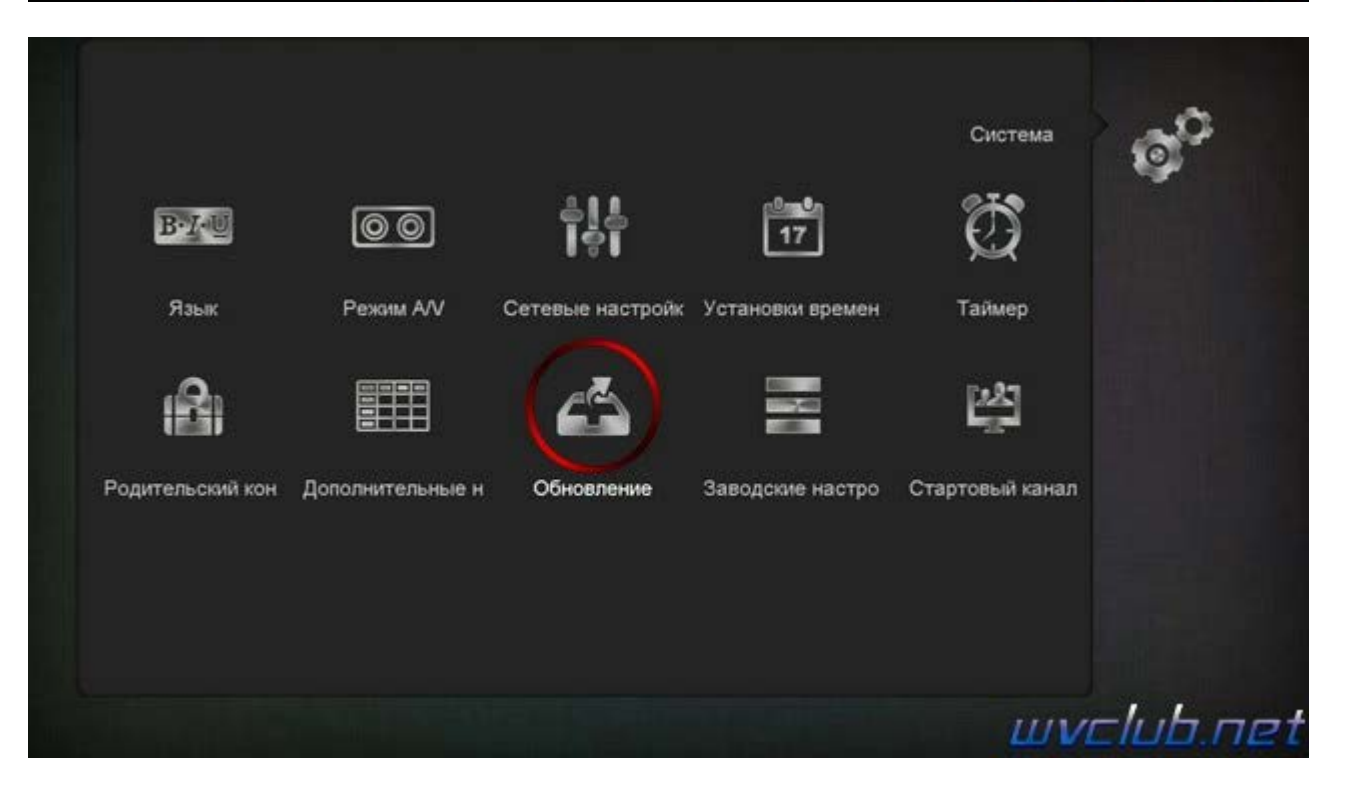

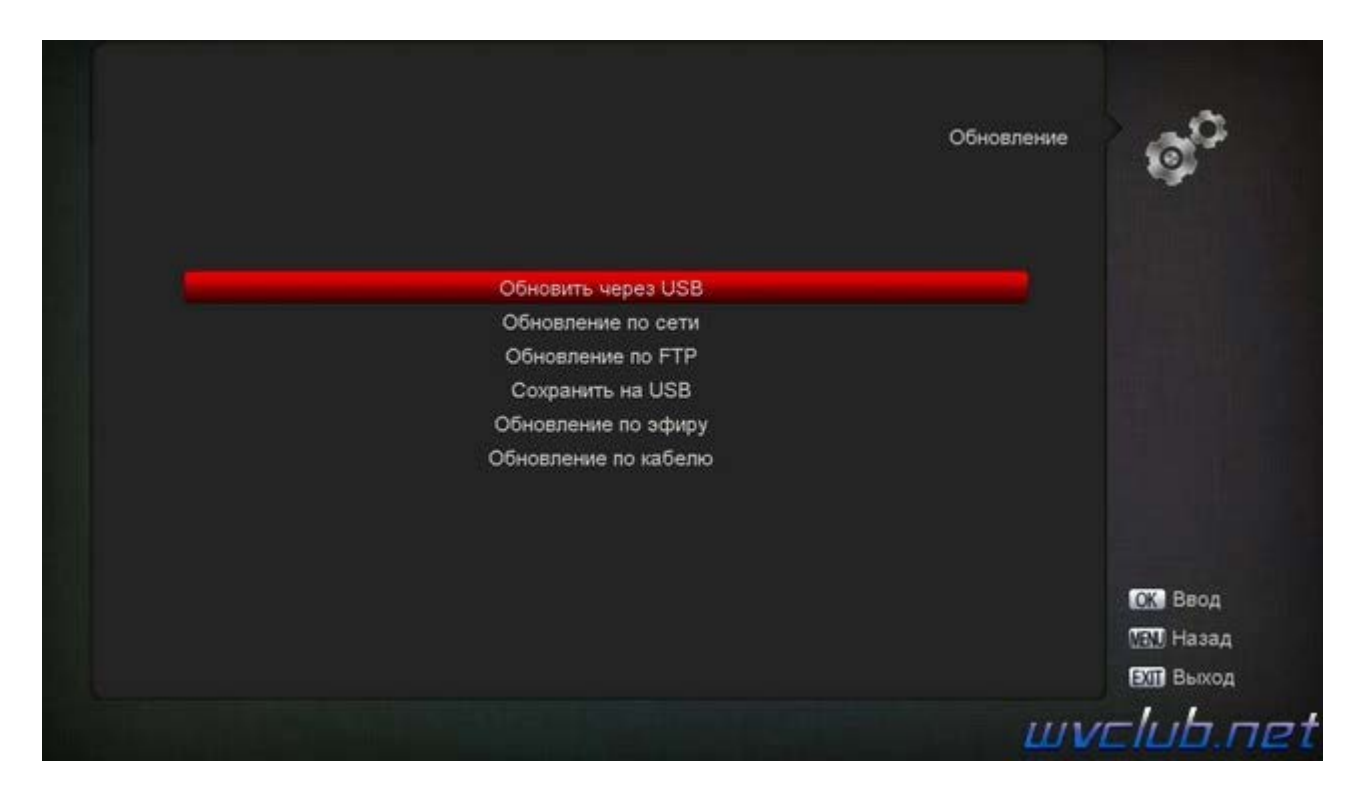

- Обновить файлы uda
- Обновить файлы имя должно совпадать с файлом обновления который вы положили на USB накопитель , расширение .abs
- Режим обновления достуно несколько типов обновления:
  - ПО только программное обеспечение,

Список используемых каналов - загрузка резервной копии каналов,

ПО+Загрузчик - обновление программного обеспечение и загрузчика

ПО+Список каналов - обновление ПО и резервной копии, бекап пользователя.

- Старт выделив данную строку ( ещё раз убедились что у Вас все пункты выбраны правильно ) - нажимаем кнопку пульта **ОК** чтобы подтвердить старт обновления .

|                  | Обновить через             | USB Ø      |
|------------------|----------------------------|------------|
| Обновить файлы   | uda                        |            |
| Обновить файлы   | ALI3821_22030B00_galaxy_lu |            |
| Режим обновления | ПО+загрузчик               |            |
| Старт            |                            |            |
|                  | 0%                         |            |
|                  |                            | 💽 Выбрать  |
|                  |                            | 🚺 Изменить |
|                  |                            | ОК Выбрать |
|                  |                            | 🔝 Назад    |
|                  |                            | В Выхол    |

Получаем предупреждение :

Чтение данных: Прошивка Flash-памяти...

#### Програм. Flash Не отключайте питание!

#### Внимание! Во время обновления не удаляйте диск USB и не выключайте питание

Далее откладываем пульт ДУ в сторонку и ожидаем окончания процесса обновления программного обеспечения, за прогрессом обновления можно следить на экране ТВ.

|                                                                                                   |                                                                                                    |                                                                                               |                | 1                                                                                                    |
|---------------------------------------------------------------------------------------------------|----------------------------------------------------------------------------------------------------|-----------------------------------------------------------------------------------------------|----------------|----------------------------------------------------------------------------------------------------|
|                                                                                                   |                                                                                                    | Обно                                                                                          | вить через USB | <b>O</b>                                                                                                    |
| Обно                                                                                              | еить файлы                                                                                             | uda                                                                                           |                |                                                                                                    |
| Обно                                                                                              | вить файлы                                                                                             | ALI3821_22030B00_galaxy_lu                                                                    |                |                                                                                                    |
| Режи                                                                                              | м обновления                                                                                           | ПО+загрузчик                                                                                  |                |                                                                                                    |
| Старт                                                                                             | Į.                                                                                                    |                                                                                               |                |                                                                                                    |
|                                                                                                   |                                                                                                    |                                                                                               | 93%            |                                                                                                    |
| Чтение данных:<br>Прошивка Flash-r<br>Програм, Flash H                                            | амяти<br>е отклочайте питание!                                                                         |                                                                                               |                |                                                                                                    |
| програм. назник                                                                                   | o onano anna mitanne:                                                                                  |                                                                                               |                | 💿 Выбрать                                                                                                    |
|                                                                                                   |                                                                                                    |                                                                                               |                | изменит                                                                                                    |
|                                                                                                   |                                                                                                    |                                                                                               |                | ОК Выбрать                                                                                                    |
|                                                                                                   |                                                                                                    |                                                                                               |                | 🕅 Назад                                                                                                    |
|                                                                                                   |                                                                                                    |                                                                                               |                | 🖭 Выход                                                                                                    |
|                                                                                                   |                                                                                                    |                                                                                               | 111            | velubo                                                                                                    |
|                                                                                                   |                                                                                                    |                                                                                               | ш              | VEIDD.N                                                                                                    |
|                                                                                                   |                                                                                                    | Обно                                                                                          | вить через USB | g <sup>o</sup>                                                                                                 |
| Обно                                                                                              | вить файлы                                                                                             | Обног                                                                                         | еить через USB | ø                                                                                                    |
| Обно<br>Обно                                                                                      | вить файлы<br>вить файлы                                                                               | Обно<br>uda<br>ALI3821_22030B00_galaxy_lu                                                     | вить через USB | Q <sup>O</sup>                                                                                                 |
| Обно<br>Обно<br>Режи                                                                              | вить файлы<br>вить файлы<br>м обновления                                                               | Обно:<br>uda<br>ALI3821_22030B00_galaxy_lu<br>ПО+загрузчик                                    | вить через USB | Ø                                                                                                    |
| Обно<br>Обно<br>Режи<br>Старт                                                                     | вить файлы<br>вить файлы<br>м обновления<br>т<br>Обновление                                            | Обної<br>uda<br>ALI3821_22030B00_galaxy_lu<br>ПО+загрузчик<br>успешно, ожидайте перезагрузки  | вить через USB | Q <sup>C</sup>                                                                                                 |
| Обно<br>Обно<br>Режи<br>Старт                                                                     | вить файлы<br>вить файлы<br>м обновления<br><sup>т</sup><br>Обновление                                 | Обно:<br>uda<br>ALI3821_22030B00_galaxy_lu<br>ПО+загрузчик<br>успешно, ожидайте перезагрузки  | вить через USB | Ø                                                                                                    |
| Обно<br>Обно<br>Режи<br>Старт<br>Чтение данных:<br>Прошивка Flash-п<br>Прошивка Flash-п           | вить файлы<br>вить файлы<br>м обновления<br>т Обновление<br>амяти<br>е отключайте питание!             | Обноі<br>uda<br>ALI3821_22030B00_galaxy_lu<br>ПО+загрузчик<br>успешно, ожидайте перезагрузки… | вить через USB | <b>O</b>                                                                                                    |
| Обно<br>Обно<br>Режи<br>Старт<br>Чтение данных:<br>Прошивка Flash-п<br>Програм. Flash He          | вить файлы<br>вить файлы<br>м обновления<br><sup>т</sup> Обновление<br>памяти<br>е отключайте питание! | uda<br>uda<br>ALI3821_22030B00_galaxy_lu<br>ПО+загрузчик<br>успешно, ожидайте перезагрузки    | вить через USB | С Выбрати                                                                                                    |
| Обно<br>Обно<br>Режи<br>Старт<br>Чтение данных:<br>Прошивка Flash-н<br>Програм. Flash He          | вить файлы<br>вить файлы<br>м обновления<br><sup>т</sup> Обновление<br>замяти<br>е отключайте питание! | обно<br>uda<br>ALI3821_22030B00_galaxy_lu<br>ПО+загрузчик<br>успешно, ожидайте перезагрузки   | вить через USB | <ul> <li>Выбрать</li> <li>Изменит</li> </ul>                                                                   |
| Обно<br>Обно<br>Режи<br>Старт<br>Старт<br>Чтение данных:<br>Прошивка Flash-п<br>Програм. Flash He | вить файлы<br>вить файлы<br>м обновления<br><sup>т</sup> Обновление<br>замяти<br>е отключайте питание! | uda<br>ALI3821_22030B00_galaxy_lu<br>ПО+загрузчик<br>успешно, ожидайте перезагрузки           | вить через USB | <ul> <li>Выбрать</li> <li>Изменит</li> <li>Выбрать</li> </ul>                                                  |
| Обно<br>Обно<br>Режи<br>Старт<br>Чтение данных:<br>Прошивка Flash-н<br>Програм. Flash He          | вить файлы<br>вить файлы<br>м обновления<br>Т Обновление<br>амяти<br>е отключайте питание!             | uda<br>ALI3821_22030B00_galaxy_lu<br>ПО+загрузчик<br>успешно, ожидайте перезагрузки           | вить через USB | <ul> <li>Выбрать</li> <li>Изменит</li> <li>Выбрать</li> <li>Изменит</li> <li>Выбрать</li> <li>Назад</li> </ul> |

# Во время обновления запрещается отключать приемник от сети электропитания и вынимать USB накопитель до окончания завершения обновления !

По завершению обновления приемник сам перезагрузится в рабочее состояние, после чего процесс обновления можно считать оконченным .

Информация о установленной версии ПО находится по пути графического меню : Меню - Информация